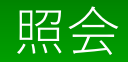

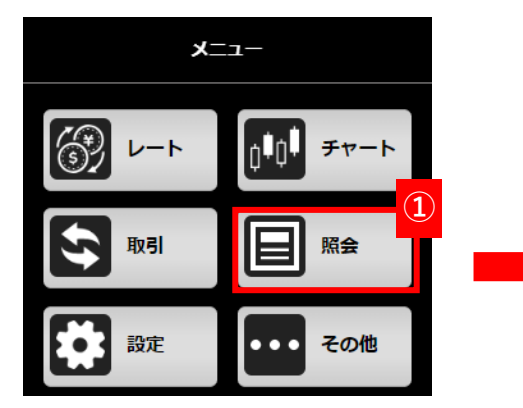

【メニュー】より【照会】を押下します。
 ②【照会】メニューが表示され各項目を押下すると画面に遷移します。

| Â      | 2  | 照会 |   |
|--------|----|----|---|
| 注文一覧   |    |    | > |
| 建玉一覧   |    |    | > |
| 注文履歴   |    |    | > |
| 約定履歴   |    |    | > |
| 証拠金状況  |    |    | > |
| 出金指示   |    |    | > |
| 出金指示照会 |    |    | > |
| 相場表    |    |    | > |
| 商品情報   |    |    | > |
| 金利・配当相 | 当額 |    | > |
|        |    |    |   |

### 【注文一覧】

発注済みの注文一覧、注文の変更/取消、連続注文が行えます。

### 【建玉一覧】

保有中の建玉の確認、建玉を指定した決済注文を発注できます。

### 【注文履歴】

注文履歴が確認できます。

### 【約定履歴】

約定履歴が確認できます。

### 【証拠金状況】

証拠金状況が確認できます。

### 【出金指示】

出金指示が行えます。

#### 【出金指示照会】

出金状況の確認、出金取消が行えます。

#### 【相場表】

相場表が確認できます。対象日付を指定すると過去の相場表が確認できます。

### 【商品情報】

各商品の証拠金、呼値が確認できます。

### 【金利・配当相当額】

金利・配当相当額の確認ができます。

注文一覧

注文一覧照会は現在発注中の注文の状態が確認でき、注文の変更や取り消しが行えます。

|   | Â        | 照会 |   |
|---|----------|----|---|
| 1 | 注文一覧     |    | > |
| I | 建玉一覧     |    | > |
|   | 注文履歴     |    | > |
|   | 約定履歴     |    | > |
|   | 証拠金状況    |    | > |
|   | 出金指示     |    | > |
|   | 出金指示照会   |    | > |
|   | 相場表      |    | > |
|   | 商品情報     |    | > |
|   | 金利・配当相当額 |    | > |

【照会】メニュー内の注文一覧を押下すると
 【注文一覧】画面に遷移します。

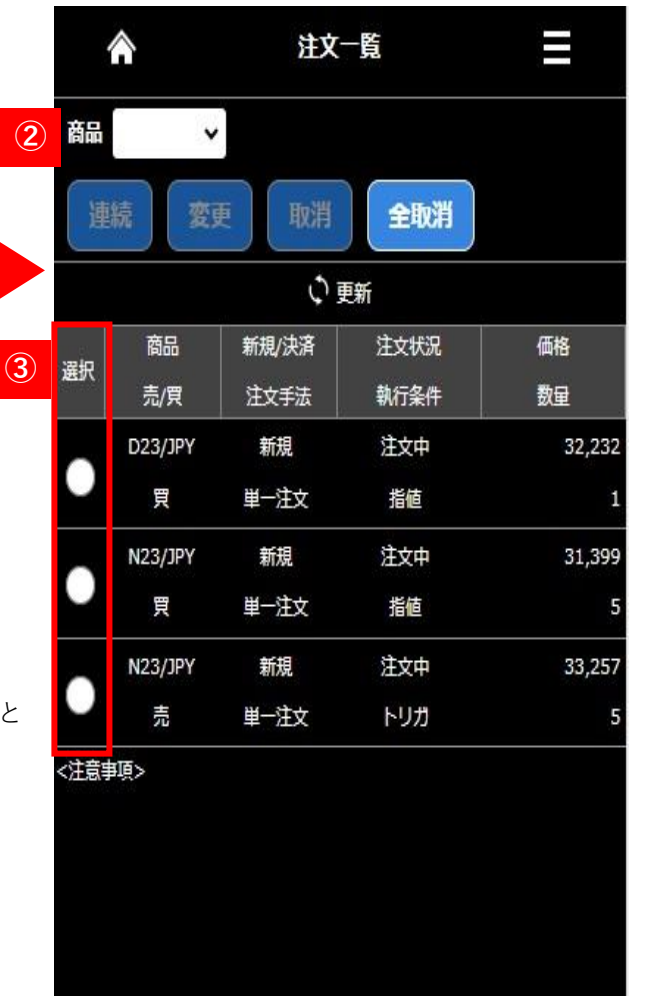

#### 2商品プルダウン

プルダウンに表示される銘柄を選択すると対象の 銘柄の注文のみに表示を絞り込めます。

### 3選択

注文変更や注文取消などを行いたい注文を選択で きます。

【注文状況ステータス】

| 【注文中】取引所へ発注している状態             |
|-------------------------------|
| 【変更中】注文変更が完了していない状態           |
| 【取消中】注文取消が完了していない状態           |
| 【発注待ち】取引所へ発注していない状態           |
| 【一部約定】注文数量の一部が約定している状態        |
| 【注文預り】IfDone注文でIf注文が約定していない状態 |
| Done注文がまだ発注していない状態            |
| 連続注文で親注文が全約定していない状態           |
| 子注文が発注していない状態                 |
| 【トレール中】トレール注文でトレール発動以降の状態     |

注文変更①

発注中の注文内容の変更がおこなえます。

※指値・トリガ注文以外の特殊注文(IfDone、OCO、IfDoneOCO)は変更できません。一度「取消」をして再度発注し直してください。

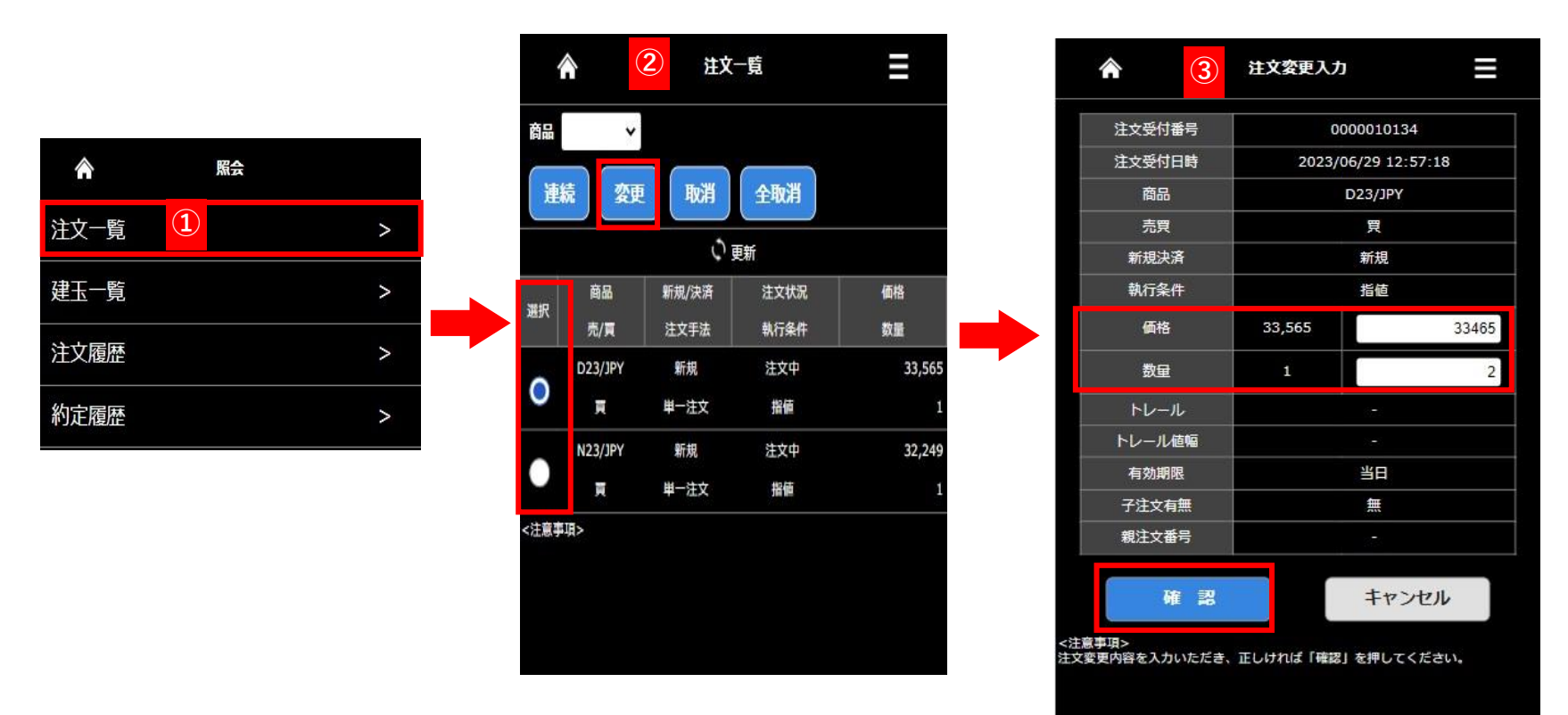

1 【照会】より【注文一覧】を押下します。

2対象の注文を選択し【変更】を押下します。

③【価格】【数量】が変更できます、変更内容を入力後【確認】を押下します。
 ※【注文変更画面】では、価格、数量を変更できます、発注商品、有効期限を変更することはできません。

Copyright © Nissan Securities Co., Ltd. All Rights Reserved.

# 注文変更(2)

| 注文受付番号 | 0000010134          |
|--------|---------------------|
| 注文受付日時 | 2023/06/29 12:57:18 |
| 商品     | D23/JPY             |
| 売買     |                     |
| 新規決済   | 新規                  |
| 執行条件   | 指值                  |
| 価格     | 33,465              |
| 数量     | 2枚                  |
| トレール   | -                   |
| トレール値幅 | -                   |
| 有効期限   | 当日                  |
| 子注文有無  | 無                   |
| 親注文番号  | -                   |
| 変更     | 戻る                  |

| ♠ 5        | 注文変更受付 📃            |
|------------|---------------------|
| 記の注文内容で注文家 | 変更を受け付けました。         |
| 注文受付番号     | 0000010134          |
| 注文変更日時     | 2023/06/29 13:18:01 |
| 商品         | D23/JPY             |
| 売買         | <b>買</b>            |
| 新規決済       | 新規                  |
| 執行条件       | 指値                  |
| 価格         | 33,465              |
| 数量         | 2枚                  |
| トレール       |                     |
| トレール値幅     |                     |
| 有効期限       | 当日                  |
| 子注文有無      | <b>#</b>            |
| 親注文番号      |                     |

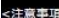

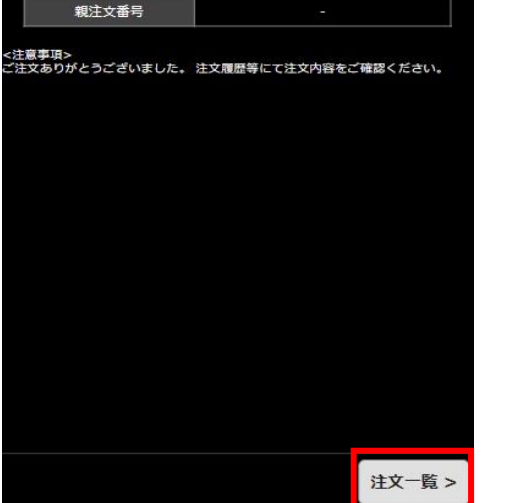

前ページからのつづきです

- ④ 【注文変更確認】画面が表示されます、内容に間違いがなければ【変更】を押下します。
- **⑤**【注文変更受付】が表示されます、【注文一覧】より変更後の注文内容をご確認ください。

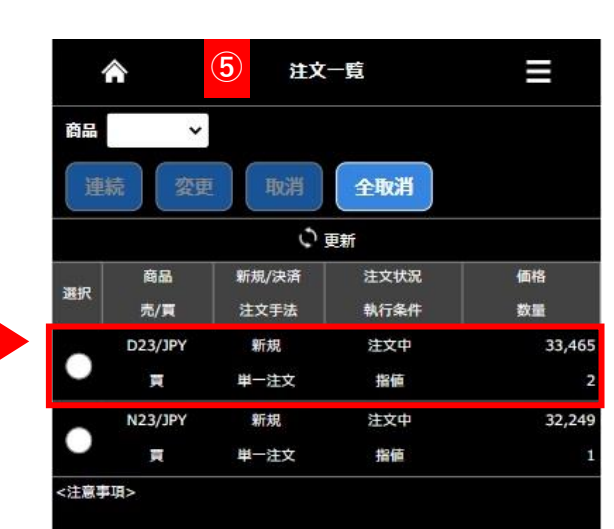

# 注文取消①

## 注文取消画面は現在発注中の注文を取り消します。

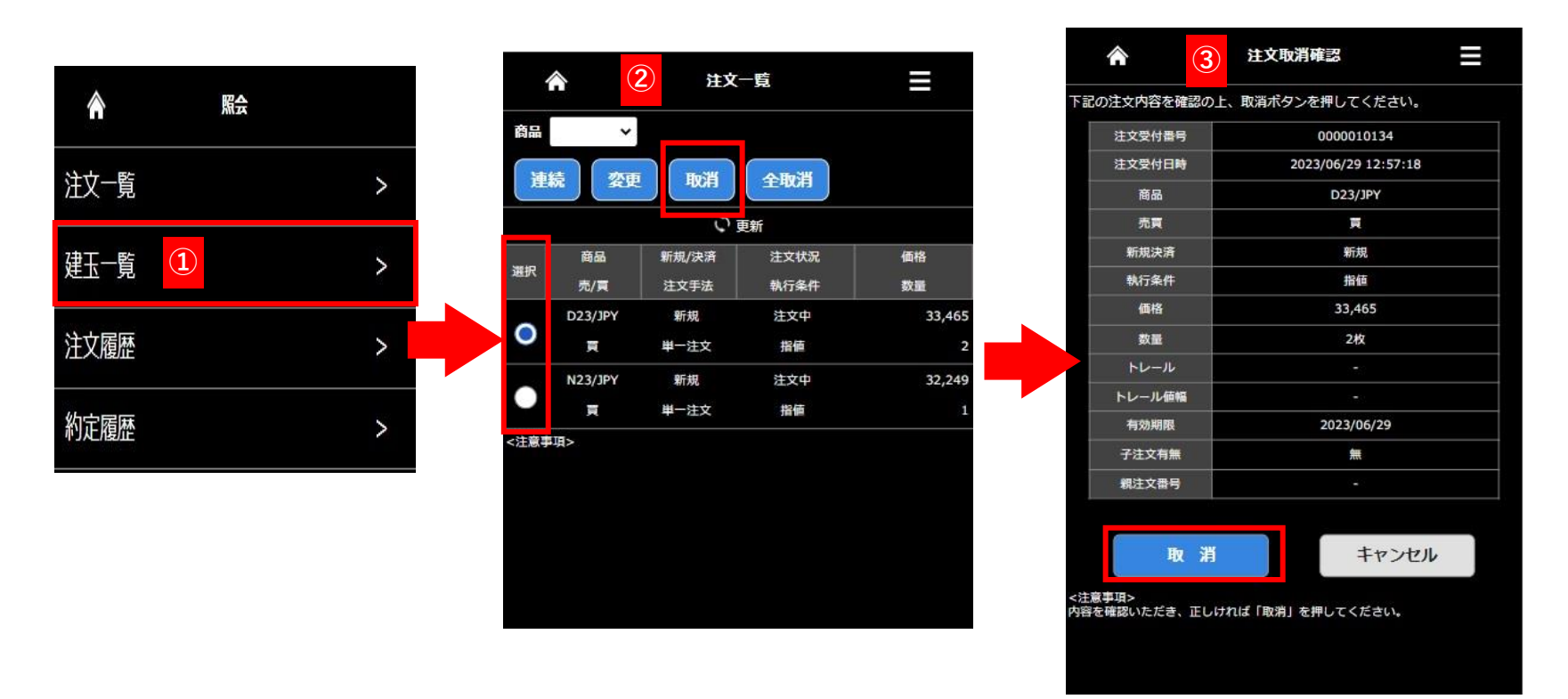

①【照会】より【注文一覧】を押下します。

2 取り消したい注文を選択し【取消】を押下します。

③【注文取消確認】が表示されるので内容を確認の上【取消】を押下すると注文が取り消されます。

# 注文取消②

| 注文契付日時    2023/06/29 12:57:18      商品    D23/JPY      売買    頁      新規決済    新規      執行条件    務価      報告    33,465      数量    2枚      トレール    ○      所規    2023/06/29      子之枚    ②    ●      トレール    ○    ●      有効期間    2023/06/29    ●    ●    ●    ●    ●    ●    ●    ●    ●    ●    ●    ●    ●    ●    ●    ●    ●    ●    ●    ●    ●    ●    ●    ●    ●    ●    ●    ●    ●    ●    ●    ●    ●    ●    ●    ●    ●    ●    ●    ●    ●    ●    ●    ●    ●    ●    ●    ●    ●    ●    ●    ●    ●    ●    ●    ●    ●    ●    ●    ●    ●    ●    ●    ●    ●    ●    ●    ●    ●    ●    ●    ●    ●    ●    ●    ●                                                                                                    | 注文受付日時      | 2022/06/20 12:57:18       |            |                                                                                                    | 11~           | 52          |       |
|----------------------------------------------------------------------------------------------------|-------------|---------------------------|------------|----------------------------------------------------------------------------------------------------|---------------|-------------|-------|
| 商品    D23/JPV      売戻    雨      新規決済    新規      執行条件    指節      執指    33,465      数量    2枚      トレール    ○      トレール    ○      有効期限    2023/06/29      子注文有無    魚    新規/決済    注文状況    価格      報注文部号    ○    一    ○    夏    単一注文    指値      副事項>    全取消いたしました。注文履歴号にて注文内容をご確認ください、    注意事項>    二    注意事項>                                                                                                    |             | 2023/00/29 12.37.10       |            |                                                                                                    |               |             |       |
| 売買    頁      新規決済    新規      執行条件    指値      価格    33,465      政區    2枚      トレール    ○      トレール    ○      市力    一      有効期限    2023/06/29      子注文有無    無      規注文部号    ○      取消    注文状況    価格      第30/10    第    注文大況    価格      第30/10    第    注文    注文    第      第30/10    第    注文    第    ※    ※      第30/10    第    第    ※    ※    ※    ※    ※    ※    ※    ※    ※    ※    ※    ※    ※    ※    ※    ※    ※    ※    ※    ※    ※    ※    ※    ※    ※    ※    ※    ※    ※    ※    ※    ※    ※    ※    ※    ※    ※    ※    ※    ※    ※    ※    ※    ※    ※    ※    ※    ※    ※    ※    ※    ※    ※    ※    ※ </td <td>160 dú</td> <td>D23/JPY</td> <td>商品</td> <td>~</td> <td></td> <td></td> <td></td>                                                                                                    | 160 dú      | D23/JPY                   | 商品         | ~                                                                                                    |               |             |       |
| 新規決済    新規      執行条件    指値      価格    33,465      数量    2枚      トレール    ·      トレール    ·      有効期限    2023/06/29      子注文有無    無      親社主文開号    ·      ·    ·      東羽    ·      cmain column    ·      ·    ·      ·    ·      ·    ·      ·    ·      ·    ·      ·    ·      ·    ·      ·    ·      ·    ·      ·    ·      ·    ·      ·    ·      ·    ·      ·    ·      ·    ·      ·    ·      ·    ·      ·    ·      ·    ·      ·    ·      ·    ·      ·    ·      ·    ·      ·    ·      ·    ·      <                                                                                                    | 売買          | Ā                         |            |                                                                                                    |               |             |       |
| 執行条件  指値    価格  33,465    数量  2枚    トレール  ・    トレール  ・    有効期間  2023/06/29    子注文有無  無    規注文部号  ・    東川  商品  新規/決済  注文状況  価格    規注文部号  ・  ・  ・    東川  商品  新規/決済  注文状況  価格    現土  商品  新規/決済  注文状況  価格    現主文部号  ・  ・  ・  ・    東川  一  一  ・  ・    東市>  取消いたしました。注文周歴等にて注文内容をご確認ください。  ・  ・  ・                                                                                                    | 新規決済        | 新規                        | Courses of |                                                                                                    |               | A TRANK     |       |
| 価格    33,465      数量    2枚      トレール    ・      トレール    ・      市力    ・      トレール編幅    ・      有効期限    2023/06/29      子注文有無    無      親注文計局    ・      取注文計局    ・      現    商品    新規/決済    注文状況    価格      現    商品    新規/決済    注文状況    価格      現    の品    新規/決済    注文大況    ●      現    加    注文中    ●    ●    ●    ●    ●    ●    ●    ●    ●    ●    ●    ●    ●    ●    ●    ●    ●    ●    ●    ●    ●    ●    ●    ●    ●    ●    ●    ●    ●    ●    ●    ●    ●    ●    ●    ●    ●    ●    ●    ●    ●    ●    ●    ●    ●    ●    ●    ●    ●    ●    ●    ●    ●    ●    ●    ●    ●    ●    ●    ●    ●    ●                                                                                                    | 執行条件        | 指值                        | 理          | 院 发史                                                                                                    | 取得            | 全取泪         |       |
| 改量  2枚    トレール  -    ・レール紙幅  -    有効期限  2023/06/29    子注文有無  無    規注文部号  -    レール  ●    第規/決済  注文状況    ●  ●    第規/決済  注文状況    ●  ●    ●  ●    ●  ●    ●  ●    ●  ●    ●  ●    ●  ●    ●  ●    ●  ●    ●  ●    ●  ●    ●  ●    ●  ●    ●  ●    ●  ●    ●  ●    ●  ●    ●  ●    ●  ●    ●  ●    ●  ●    ●  ●    ●  ●    ●  ●    ●  ●    ●  ●    ●  ●    ●  ●    ●  ●    ●  ●    ●  ●    ●  ●    ●  ●    ●  ●    ●                                                                                                    | 価格          | 33,465                    |            |                                                                                                    |               |             |       |
| トレール  -    レール価幅  -    有効期限  2023/06/29    F注文有無  無    B注文器号  -    B注文器号  -    N23/JPY  新規    注文中  貴価    「買  単一注文    指値                                                                                                    | 数量          | 2枚                        |            |                                                                                                    | 0             | 更新          |       |
| バレ振幅 レ振幅  画品  新規/決済  注文状況  価格    第39期限  2023/06/29  選択  商品  新規/決済  注文状況  価格    建文有照  魚  魚  九/眞  注文手法  執行条件  数量    建文前号                                                                                                    | トレール        |                           |            | of the local sector of the local sector of the |               |             |       |
| Symple 2023/06/29  ix 有無  ix 有無  ix 声  ix 声  ix 声  ix 声  ix 声  ix 正  ix 正  ix = 1  ix = 1  ix = 1  ix = 1  ix = 1  ix = 1  ix = 1  ix = 1  ix = 1  ix = 1  ix = 1  ix = 1  ix = 1  ix = 1  ix = 1  ix = 1  ix = 1  ix = 1  ix = 1  ix = 1  ix = 1  i | ール値幅        |                           | 388 603    | 商品                                                                                                    | 新規/決済         | 注文状況        | 価格    |
| 文件無  無    文件無  第    文件長  N23/JPY  新規    注文傳歴等にて注文内容をご確認ください。                                                                                                    | ban ng      | 2023/06/29                | 76837      | 売/寶                                                                                                    | 注文手法          | 執行条件        | 数量    |
| 文庫号  -  N23/JPY  新規  注文中    買  単一注文  指値    としました。注文履歴等にて注文内容をご確認ください。  <注意事項>                                                                                                    | 文有無         | 無                         |            | 0.000                                                                                                    | North Control | 20000000000 | 05100 |
| <                                                                                                    | 号           |                           |            | N23/JPY                                                                                                    | 新規            | 注文中         |       |
|                                                                                                    | いたしました。 注文層 | <b> 歴等にて注文内容をご確認ください。</b> | <注意事       | 項>                                                                                                    |               |             |       |
|                                                                                                    |             |                           |            |                                                                                                    |               |             |       |
|                                                                                                    |             |                           |            |                                                                                                    |               |             |       |
|                                                                                                    |             |                           |            |                                                                                                    |               |             |       |

前ページからのつづきです

④ 【注文取消受付】画面が表示されます。 【注文一覧】よりご確認ください。

# 全注文取消①

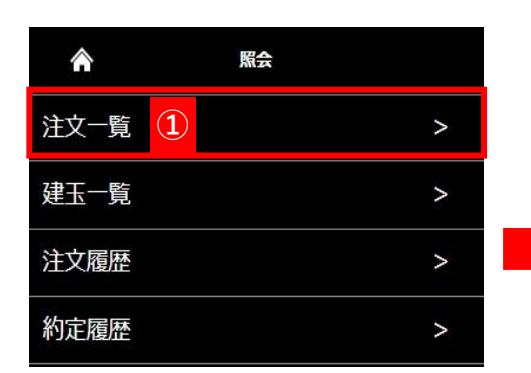

【全注文取消】では未約定のすべての注文を一度に取り消すことができます。

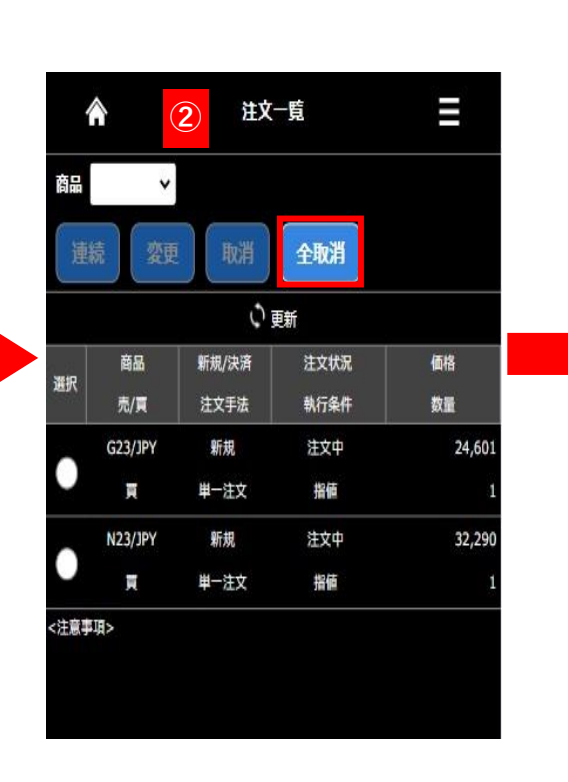

| 注文受付番号 | 0000010140          |  |  |
|--------|---------------------|--|--|
| 注文受付日時 | 2023/06/29 13:46:04 |  |  |
| 商品     | N23/JPY             |  |  |
| 売買     | Ę                   |  |  |
| 新規決済   | 新規                  |  |  |
| 執行条件   | 指値                  |  |  |
| 価格     | 32,290              |  |  |
| 数量     | 1枚                  |  |  |
| トレール   | (48)                |  |  |
| トレール値幅 | 576                 |  |  |
| 有効期限   | 2023/06/29          |  |  |
| 子注文有無  | ##<br>-             |  |  |
| 親注文番号  |                     |  |  |
| 注文受付番号 | 0000010141          |  |  |
| 注文受付日時 | 2023/06/29 13:46:19 |  |  |
| 商品     | G23/JPY             |  |  |
| 売買     | Ā                   |  |  |
| 新規決済   | 新規<br>              |  |  |
| 執行条件   |                     |  |  |
| 価格     | 24,601              |  |  |
| 数量     | 1枚                  |  |  |
| トレール   | 141                 |  |  |
| トレール値幅 | -                   |  |  |
| 有効期限   | 2023/06/29          |  |  |
| 子注文有無  | 無                   |  |  |
| 親注文番号  | -                   |  |  |
|        |                     |  |  |
| 取 消    | キャンセル               |  |  |

全注文取消確認

3

- ①【照会】より【注文一覧】を押下します。
- 2 【全注文取消】を押下します。
- ③ 【全注文取消確認】画面が表示されるので内容をご確認の上【取消】を押下するとすべての注文が取り消されます。

# 全注文取消②

| ♠ ④                                             | 全注文取消受付                           |    |  |  |  |  |
|-------------------------------------------------|-----------------------------------|----|--|--|--|--|
| 下記の注文内容で <mark>取用で</mark><br>注文一覧、建玉一覧、注<br>さい。 | 受け付けました。<br>文展歴、約定履歴の各画面で執行状況をご確認 | いた |  |  |  |  |
| 注文受付番号                                          | 0000010140                        |    |  |  |  |  |
| 注文受付日時                                          | 2023/06/29 13:46:04               |    |  |  |  |  |
| 商品                                              | N23/JPY                           |    |  |  |  |  |
| 売買                                              | Ę                                 |    |  |  |  |  |
| 新規決済                                            | 新規                                |    |  |  |  |  |
| 執行条件                                            | 指値                                |    |  |  |  |  |
| 価格                                              | 32,290                            |    |  |  |  |  |
| 数量                                              | 1枚                                |    |  |  |  |  |
| トレール                                            |                                   |    |  |  |  |  |
| トレール値幅                                          |                                   |    |  |  |  |  |
| 有効期限                                            | 2023/06/29                        |    |  |  |  |  |
| 子注文有無                                           | <b>#</b>                          |    |  |  |  |  |
| 親注文番号                                           |                                   |    |  |  |  |  |
|                                                 |                                   |    |  |  |  |  |
| 注文受付番号                                          | 0000010141                        | Î  |  |  |  |  |
| 注文受付日時                                          | 2023/06/29 13:46:19               |    |  |  |  |  |
| 商品                                              | G23/JPY                           |    |  |  |  |  |
| 売買                                              | Ę                                 |    |  |  |  |  |
| 新規決済                                            | 新規                                |    |  |  |  |  |
| 執行条件                                            | 指值                                |    |  |  |  |  |
| 価格                                              | 24,601                            |    |  |  |  |  |
| 数量                                              | 1枚                                |    |  |  |  |  |
| トレール                                            | 5 <b>-</b> 12                     |    |  |  |  |  |
| トレール値幅                                          |                                   |    |  |  |  |  |
| 有効期限                                            | 2023/06/29                        |    |  |  |  |  |
| 子注文有無                                           | 無                                 |    |  |  |  |  |
| 親注文番号                                           |                                   |    |  |  |  |  |
|                                                 | 注文一覧                              | >  |  |  |  |  |

| 4      |             | ④ 注文- | 一覧   | ≡  |
|--------|-------------|-------|------|----|
| 0003 I | §当データガ<br>↓ | ありません |      |    |
| 主      | 克 変更        | 取消    | 全取消  |    |
|        |             | Ć i   | 更新   |    |
| -      | 商品          | 新規/決済 | 注文状況 | 価格 |
| 进作     | 志/言         | 注文手法  | 執行条件 | 教器 |

前ページからのつづきです

④【全注文取消受付】が表示されます、【注文一覧】よりご確認ください。未約定のすべての注文が取り消されています。

建玉一覧

 $\wedge$ 

### 建玉一覧は現在、保有中の建玉の確認ができます。また、この画面からも建玉の決済を行えます。

| (1     |     |
|--------|-----|
| 7      | . / |
| $\sim$ | /   |

| 注文一覧     | > |
|----------|---|
| 建玉一覧     | > |
| 注文履歴     | > |
| 約定履歴     | > |
| 証拠金状況    | > |
| 出金指示     | > |
| 出金指示照会   | > |
| 相場表      | > |
| 商品情報     | > |
| 金利・配当相当額 | > |

照会

 【照会】メニュー内の建玉一覧を押下する と【建玉一覧】画面に遷移します。

|    | $\wedge$  | Ć   | 2         | 3        | 建玉一覧    |             |                 |  |
|----|-----------|-----|-----------|----------|---------|-------------|-----------------|--|
| 商品 | 4         |     | ~]        | 売買       | · · · · | 3           |                 |  |
|    | 夹済        | 1   | 注決济       | F        | 建玉整理    |             |                 |  |
|    |           |     |           |          | い更新     |             |                 |  |
| 建  | E数量<br>合計 | 11  | 平均約)<br>夏 | 定価格<br>売 |         | 合計          | 金利・配当<br>相当額合計  |  |
|    | 38        |     | -         |          | 2       | 12,850      | -15             |  |
| 選択 | 商品        | 2   | 建         | 数量       | 約定価格    | 1<br>1<br>1 | P価損益合計<br>評価損益+ |  |
|    | 売/!       | 買   | 決済        | 何能       |         | 金利          | ·配当相当額)         |  |
|    | N23/      | JPY |           | 5        | 33 34   | 9           |                 |  |
|    | 売         |     |           | 5        | 33,31   |             |                 |  |
|    | N23/      | JPY |           | 5        | 22.22   | 0           | 26.50           |  |
|    | 買         |     |           | 5        | 33,37   | 0           | 26,50           |  |
|    | N23/      | JPY |           | 5        |         |             |                 |  |
|    | 買         |     |           | 5        | 33,42   | 9           | -3,00           |  |
|    | N23/      | JPY |           | 5        |         | 1.22        |                 |  |
|    | 売         |     |           | 5        | 33,40   | 7           | -8,00           |  |
|    | N23/      | JPY |           | 5        |         |             |                 |  |
|    | 売         |     |           | 5        | 33,40   | 3           |                 |  |
|    | N23/      | JPY |           | 5        |         |             |                 |  |
|    | 売         |     |           | 5        | 33,54   | 6           | 60,00           |  |
|    | N23/      | JPY |           | 5        |         |             |                 |  |
|    | Ę         |     |           | 5        | 33,54   | 7           |                 |  |
|    | D23/      | JPY |           | 1        |         |             |                 |  |
|    | E         |     |           | 1        | 34,01   | 0           | 2,75            |  |
|    | G23/      | JPY |           | 1        |         |             |                 |  |
|    | 8         |     |           | 4        | 25,25   | 7           | 41,47           |  |
|    | 023/      | JPY |           | 1        |         |             |                 |  |
|    | (20)<br>E |     |           | 1        | 15,01   | 3           | 46              |  |
|    | ~         |     |           |          |         |             |                 |  |

### 2商品プルダウン

プルダウンに表示される銘柄を選択すると対象の 銘柄の建玉のみに表示を絞り込めます。

### 3売買プルダウン

売買別で建玉を絞り込んで表示できます。

### 4 決済指定

決済注文時に決済を指定する建玉にチェックを入 れます。

# 決済注文①

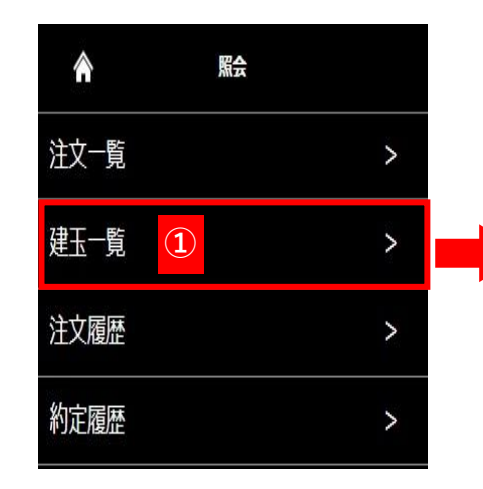

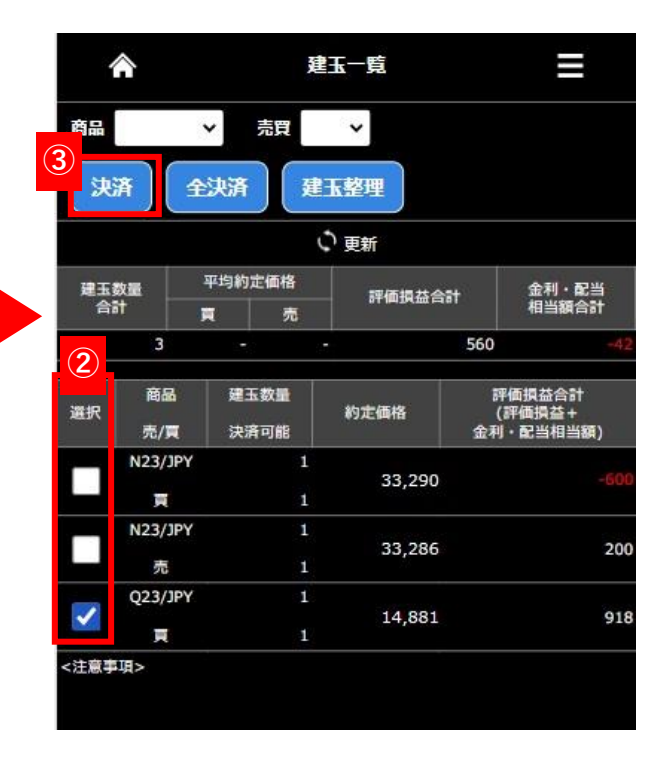

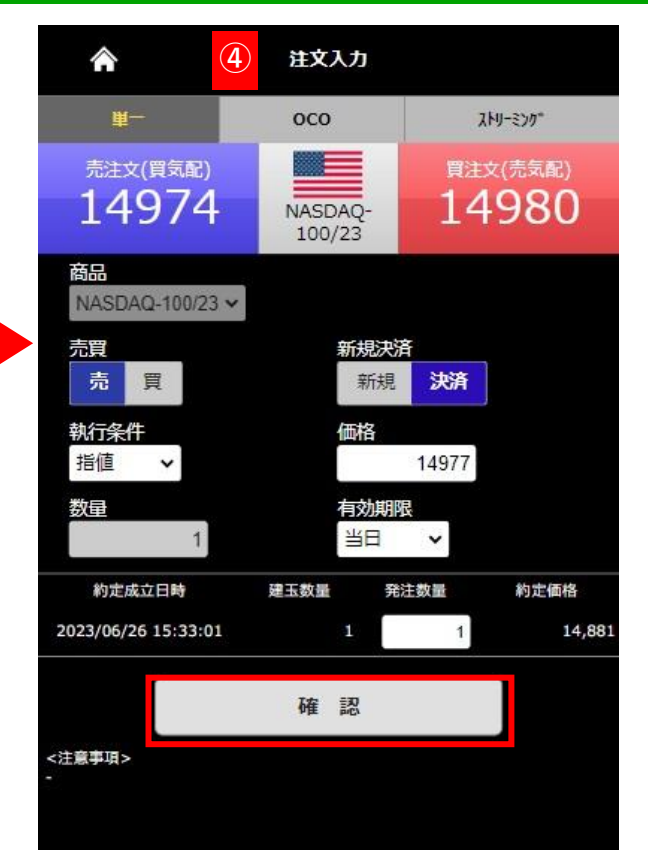

- 1 【照会】より【建玉一覧】を押下します。
- ② 決済の対象となる建玉の選択欄を押下します。同じ銘柄かつ同ポジションであれば複数の建玉を選択できます。※異なる銘柄を1回の注文で決済することはできません。複数回に分けて発注ください。
- ③ 【決済】を押下します。

※②→③の手順で行わない場合は決済相手の指定ができません。

④ 決済注文の注文入力画面が開きます、執行条件、価格、発注数量、有効期限を入力し【確認】を押下します。

※発注枚数を減らすことにより、部分決済することもできます。

※画像は指値を選択した場合です、執行条件によって入力項目は異なります。

 $\checkmark$ 

次ページへつづく

# 決済注文2

|       | <b>أ</b>                            | 単一注文確認                |                      |                          |
|-------|-------------------------------------|-----------------------|----------------------|--------------------------|
|       | 売注文(買気配)<br>14948                   | NASDAQ-<br>100/23     | <sub>買注5</sub><br>14 | <sup>((売気配)</sup><br>954 |
| 下記    | この注文内容が正しければ、                       | 注文ボタンを押               | してください               |                          |
|       | 商品                                  |                       | Q23/JPY              |                          |
|       | 売買                                  |                       | 売                    |                          |
|       | 新規決済                                | e -                   | 決済                   |                          |
|       | 執行条件                                |                       | 指値                   |                          |
|       | 価格                                  |                       | 14,977               |                          |
|       | 数量                                  |                       | 1枚                   |                          |
|       | トレール                                |                       |                      |                          |
|       | トレール値幅                              |                       |                      |                          |
|       | 有効期限                                | 8                     | 当日                   |                          |
|       | 親注文番号                               |                       |                      |                          |
|       | 約定成立日時                              | 発注                    | 教量                   | 約定価格                     |
|       | 2023/06/26 15:33:01                 |                       | 1                    | 14,881                   |
| ~#    | 注文                                  |                       | 戻る                   |                          |
| 注文力ます | 内容を確認いただき、正しけ<br>内容を訂正する場合は、「戻<br>。 | れば「注文する」<br>る」 ポタンをクリ | を押してくだ:<br>ックすると注    | さい。<br>文入力画面に戻り          |

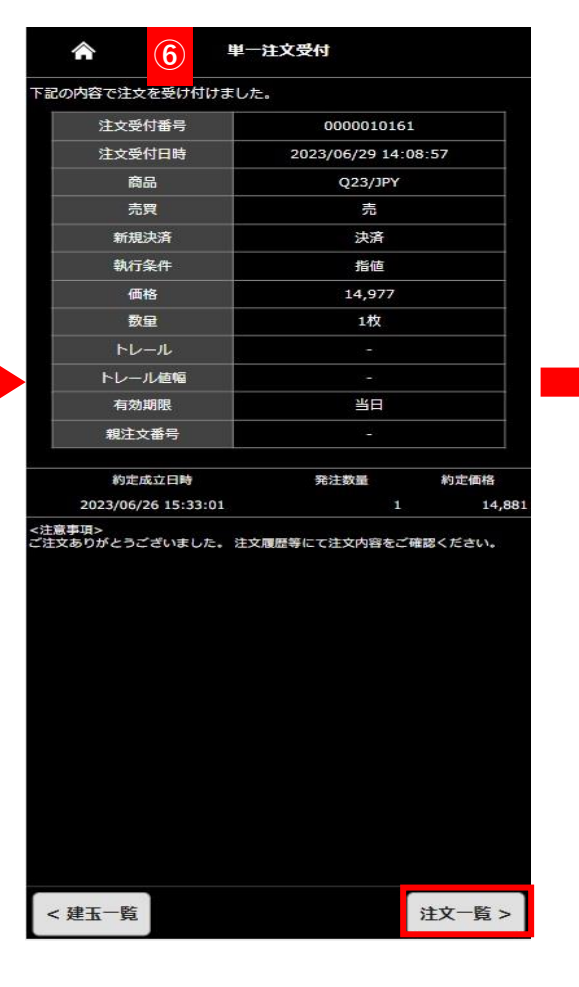

前ページからのつづきです。

**⑤**単一注文確認画面が表示されますので内容を確認の上、【注文】を押下すると発注します。

**⑥**【単一注文受付】画面が表示されます、【注文一覧】より発注内容をご確認ください。

| 尚言 | *       |       |      |       |
|----|---------|-------|------|-------|
| 連  | 続 変更    | 取消    | 全取消  |       |
|    |         | ¢,    | E新   |       |
| -  | 商品      | 新規/決済 | 注文状況 | 価格    |
| 进扒 | 売/買     | 注文手法  | 執行条件 | 数量    |
|    | Q23/JPY | 決済    | 注文中  | 14,97 |
|    |         |       |      |       |

30

Copyright © Nissan Securities Co., Ltd. All Rights Reserved.

### 保有している建玉をすべて決済するときに使います、未約定の注文がある場合は使用できません。

|      |              |            | 建      | 玉一覧    |              | ≡                            |
|------|--------------|------------|--------|--------|--------------|------------------------------|
| 商品   |              | <b>*</b> ] | 讀      | ~      |              |                              |
| 決    | 済            | 全決済        | X      | 建玉整理   |              |                              |
|      |              | (1)        | ¢      | 更新     |              |                              |
| 建玉   | 数量<br>計      | 平均約定何<br>買 | 略<br>売 | 評価損益を  | 計            | 金利・配当<br>相当顧合計               |
|      | 16           | -          | 3      | e 🚽    | 29,480       | -2,570                       |
| 選択   | 商品<br>売/買    | 建玉数        | 里<br>能 | 約定価格   | 言<br>(<br>金利 | 平価摂益合計<br>(評価損益+<br>」・配当相当額) |
|      | N23/JPY<br>買 |            | 5<br>5 | 33,370 |              | 135,500                      |
|      | N23/JPY<br>売 |            | 5<br>5 | 33,407 |              |                              |
|      | N23/JPY      |            | 5      | 33.546 |              | -49.000                      |
|      | 売            |            | 5      | 55/510 |              |                              |
|      | Q23/JPY      |            |        | 15 013 |              |                              |
|      | 買            |            | 1      | 15,015 |              | 4,000                        |
| <注意事 | ≇道>          |            |        |        |              |                              |

|                                                                                                   |                                           |                            | 下記の内容            |
|---------------------------------------------------------------------------------------------------|-------------------------------------------|----------------------------|------------------|
|                                                                                                   | 济注文確認                                     |                            | 商                |
|                                                                                                   |                                           |                            | N23              |
| 下記の建工を合て成についない                                                                                    | ±7                                        |                            | N23              |
| 「記の建玉を主て成れ」で決済し                                                                                   | 4. Y .                                    |                            | Q23              |
| 商品                                                                                                | 売/買                                       | 数量                         | <注意事項><br>ご注文ありか |
| N23/JPY                                                                                           | 売                                         | 5                          | · · ·            |
| N23/JPY                                                                                           | 買                                         | 10                         | <b>_</b>         |
| Q23/JPY                                                                                           | 売                                         | 1                          |                  |
| 全決済<br><注意事項><br>全てのポジションに対し成行で決済<br>す。<br>※全決済注文の変更・取消はできる<br>※両建状態の場合、決済のタイミン<br>ますので予めご了承ください。 | 戻<br>剤注文 (反対売買となる)<br>ません。<br>ングによってはロスカッ | る<br>主文)を発注しま<br>トとなる場合があり |                  |
|                                                                                                   |                                           |                            |                  |

- ①【建玉一覧】画面で【全決済】を押下
- ②【全決済注文確認】画面が表示されます。 内容確認の上【全決済】を押下すると保有しているすべての建玉の成行決済注文が発注されます。
- ③【全決済注文受付】画面が表示されます。【建玉一覧】より保有中のすべての建玉が決済されてることをご確認ください。

## 【重要】全決済注文時の注意事項について

全決済を実行すると保有中のすべてポジションを成行で決済注文を発注します。 <u>画面上の表示の有無に関わらず、保有中のすべてのポジションがすべて決済されます。内容をよくご確認ください。</u> ※お取引状況によってはポジションを1ページで表示しきれない場合があります。

## Copyright © Nissan Securities Co., Ltd. All Rights Reserved.

3 全決済注文受付 Π 注文を受け付けました。 売/買 数量 結果 売 受付 買 10 受付 売 受付 とうございました。 注文履歴等にて注文内容をご確認くださ 建玉一覧 >

建玉整理①

建玉整理は同一商品で同枚数の売建玉と買建玉同士で相殺させて決済する方法です、売建玉と買建を保有(両建て)している際に利用できます。 決済約定値段は売建玉、買建玉共に同じ値段で決済され、決済時の手数料はかかりません。

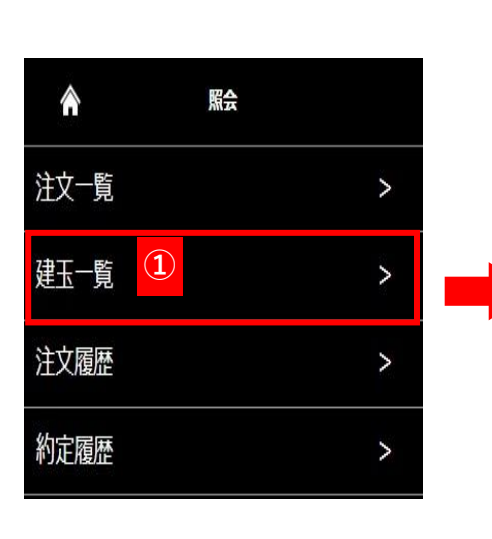

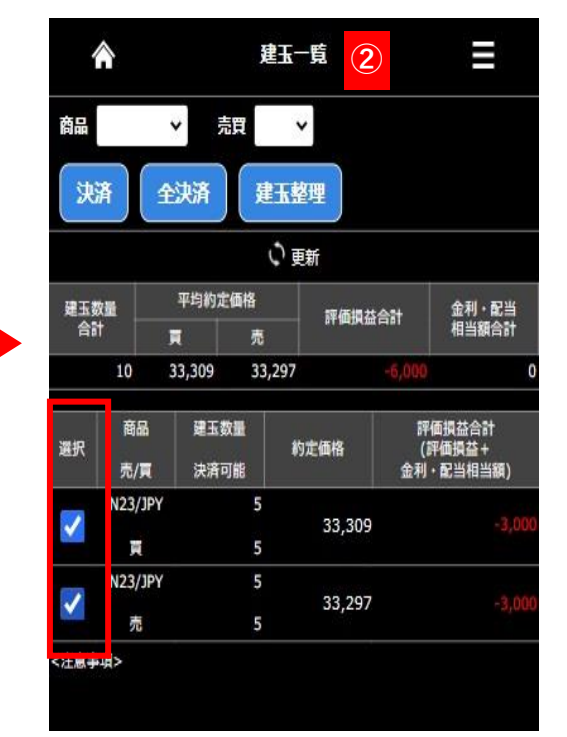

【照会】より【建玉一覧】を押下します。
 ②対象の建玉を選択し【建玉整理】を押下します。
 ③【建玉整理申請】が表示されるので申請数量を指定して【確認】を押下します。

### 【建玉整理申請時のご注意】

- ・売・買同枚数の建玉を売気配値と買気配値の仲値で決済します。
- ・建玉整理に手数料はかかりません。
- ・建玉整理は各商品の取引終了時刻の10分前までの受付となります。

 $\downarrow$ 

次ページへつづく

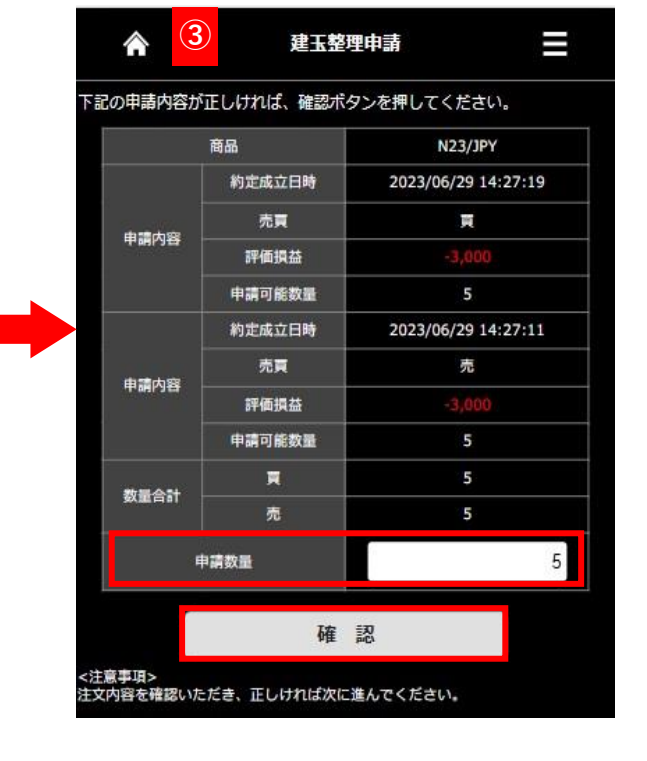

Copyright © Nissan Securities Co., Ltd. All Rights Reserved.

## 建玉整理②

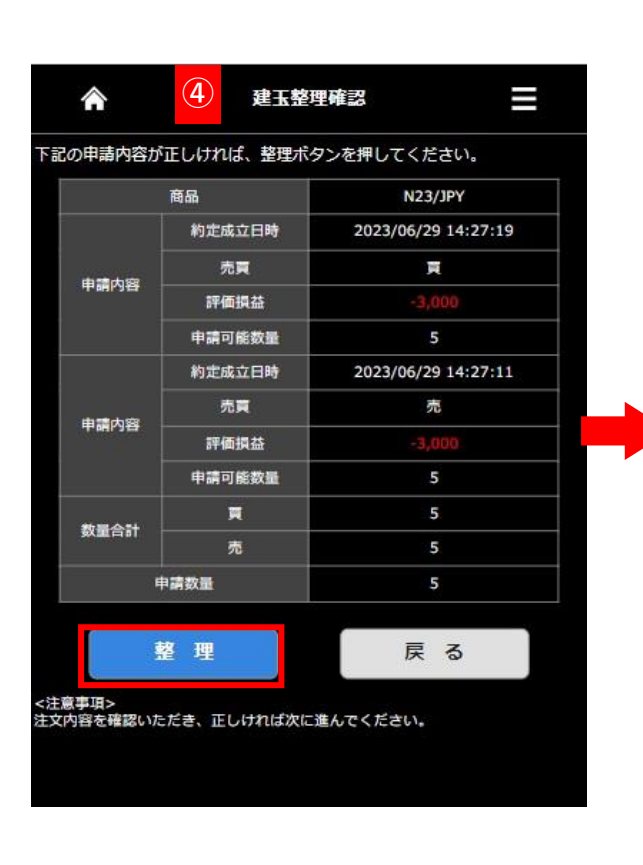

| 27:19  |  |
|--------|--|
| 27:19  |  |
|        |  |
|        |  |
| -3,000 |  |
| 5      |  |
| 27:11  |  |
|        |  |
|        |  |
|        |  |
|        |  |
| 5      |  |
|        |  |
|        |  |

建玉一覧 >

 $\widehat{}$ 注文履歴 To 20230629 From 20230629 注文 種別 約定 商品 N23/JPY ✔ \* Q検索 12 商品 新規/決済 注文種別 注文価格 注文受付/ 約定日時 売/買 注文手法 執行条件 執行数量 N23/JPY 決済 約定 2023/06/29 14:29:16 N23/JPY 決済 約定 2023/06/29 14:29:16 売 N23/JPY 新規 約定 2023/06/29 14:27:19 単一注文 成行 N23/JPY 新規 約定 2023/06/29 14:27:11 売 単一注文 成行 N23/JPY 決済 約定 2023/06/29 14:27:00 単一注文 成行 N23/JPY 決済 約定 2023/06/29 14:27:00 売 単一注文 成行 N23/JPY 新規 約定 2023/06/29 14:05:47 単一注文 成行 N23/JPY 決済 約定 2023/06/29 14:01:03 売 単一注文 成行 N23/JPY 決済 約定 2023/06/29 13:58:19 成行 売 単一注文 N23/JPY 決済 約定 2023/06/29 13:57:17 売 単一注文 成行 12 <注意事項> ※執行条件の「IOC」とは、ストリーミング注文のことです。

前ページからのつづきです。

④【建玉整理確認】が表示されるので内容を確認の上【整理】を押下すると発注されます。

< 約定履歴

**⑤**【建玉整理申請受付】画面が表示されますので注文履歴等で注文内容をご確認ください